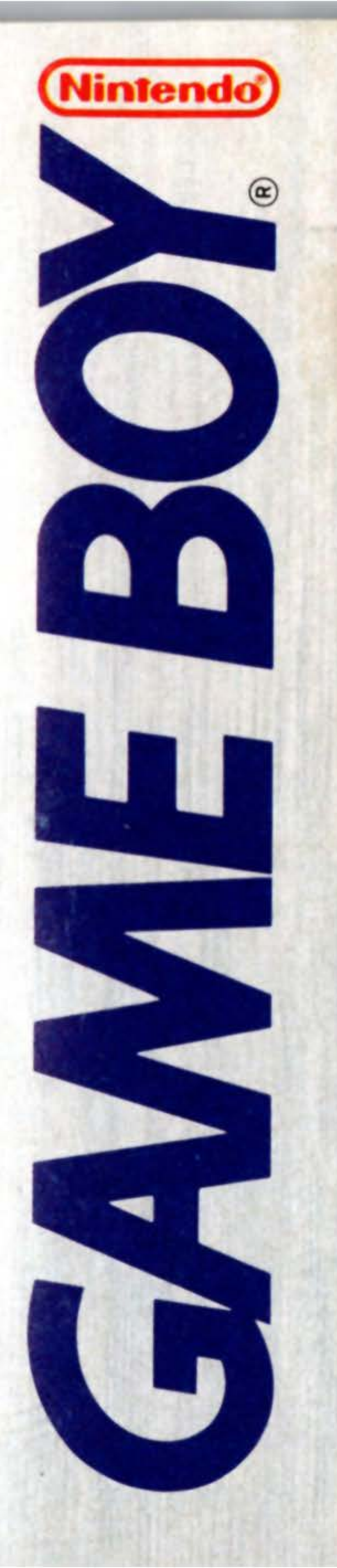

Infogenius productivity pak

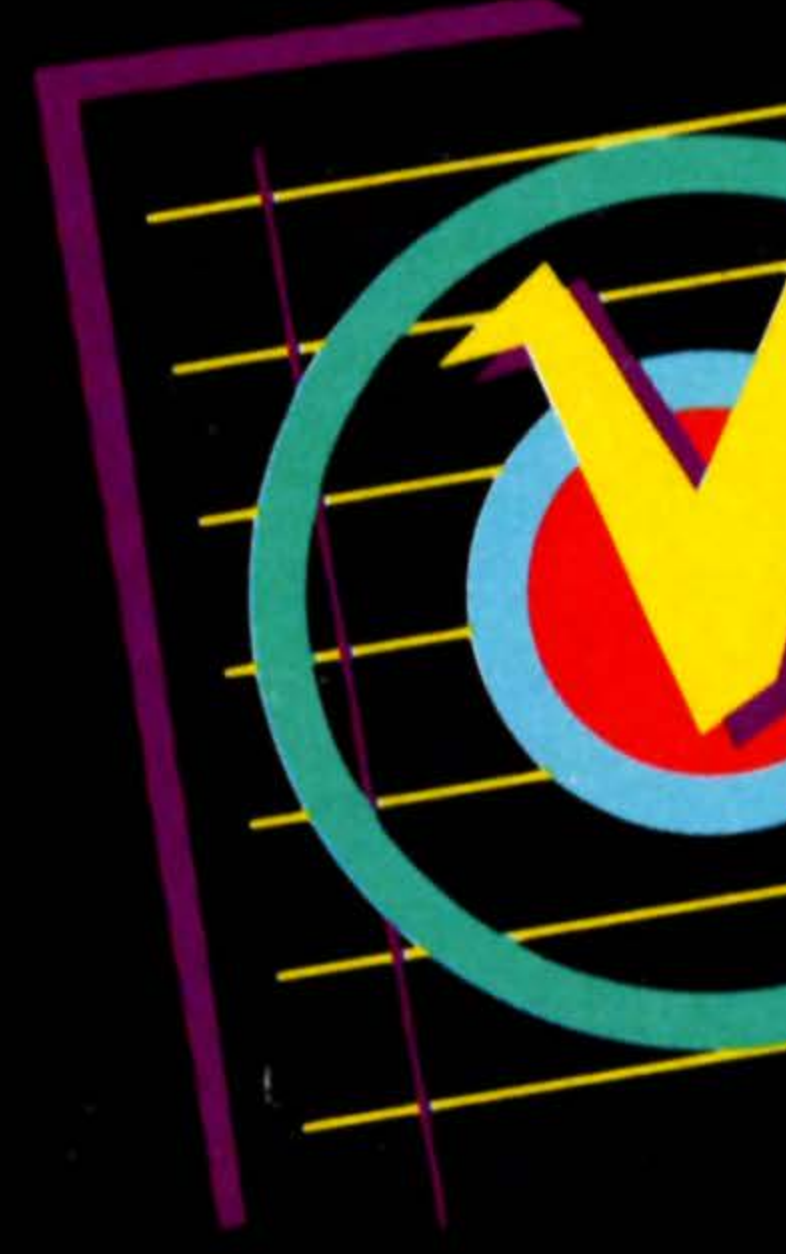

# INSTRUCTION BOOKLET

### DMG-SL-USA

•

TM

© 1991 NINTENDO OF AMERICA INC. NINTENDO AND NINTENDO GAME BOY ARE REGISTERED TRADEMARKS OF NINTENDO OF AMERICA INC.

©1990 by Houghton Mifflin Company. Based on <u>The American Heritage Dictionary</u>

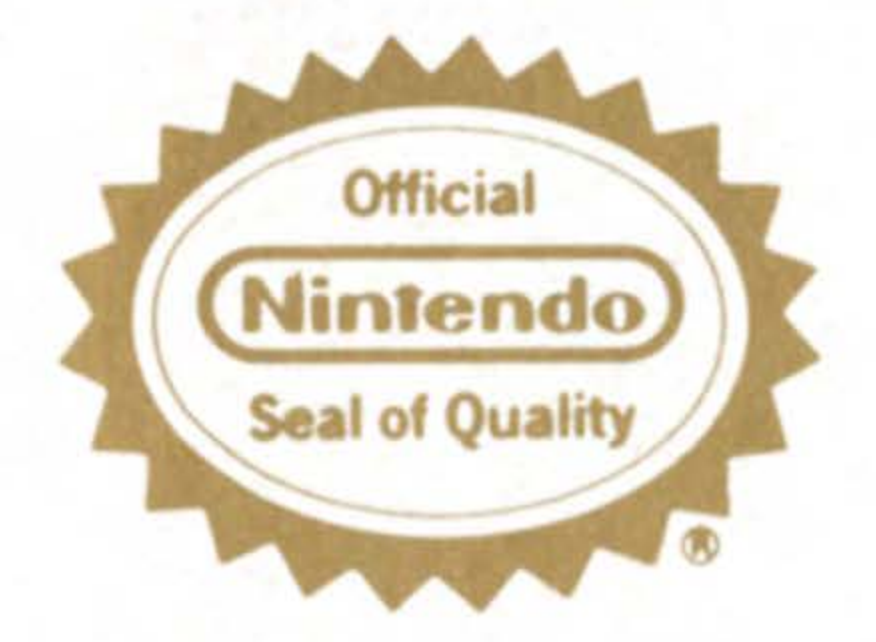

THIS OFFICIAL SEAL IS YOUR ASSURANCE THAT NINTENDO HAS APPROVED THE QUALITY OF THIS PRODUCT. ALWAYS LOOK FOR THIS SEAL WHEN BUYING GAMES AND ACCESSORIES TO ENSURE COMPLETE COMPATIBILITY WITH YOUR GAME BOY SYSTEM

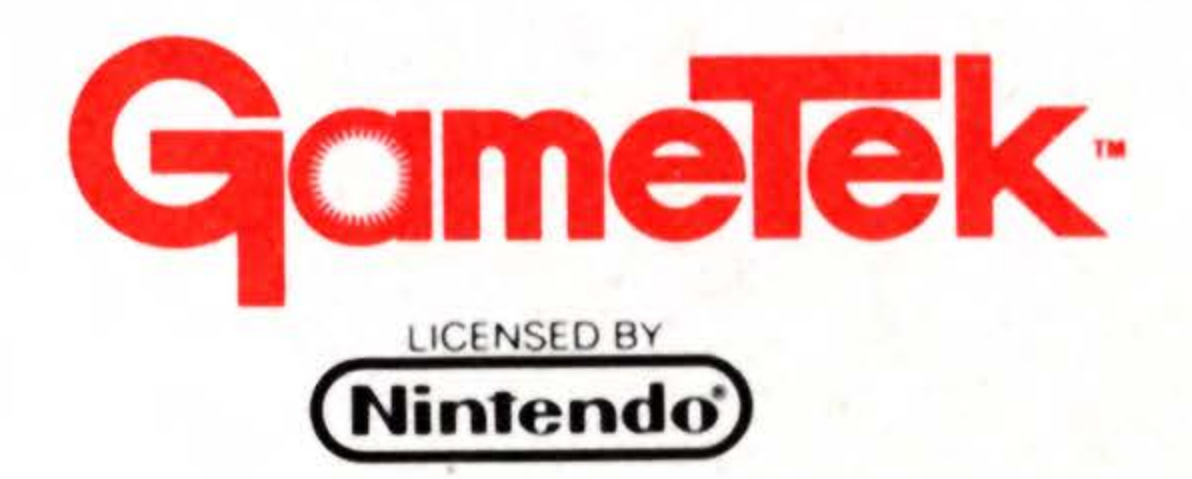

Congratulations! You've just purchased the Houghton Mifflin Spell Checker that contains over 60,000 of the most commonly used words from the <u>American Heritage Dictionary</u>. The InfoGenius series of the productivity paks has been designed for those who take their fun seriously!

### CONTENTS

STARTING UP CONTROLS THE CURSOR THE MENU SCREEN THE SPELL CHECKER THE CALCULATOR

# **STARTING UP**

Make sure your Game Boy power switch is turned OFF. Insert your InfoGenius Systems SPELL CHECKER cartridge, and then turn ON the power switch. "Nintendo®" will be displayed followed by the title screen and credits. If you wish to skip past the credits, you may do so by pressing START.

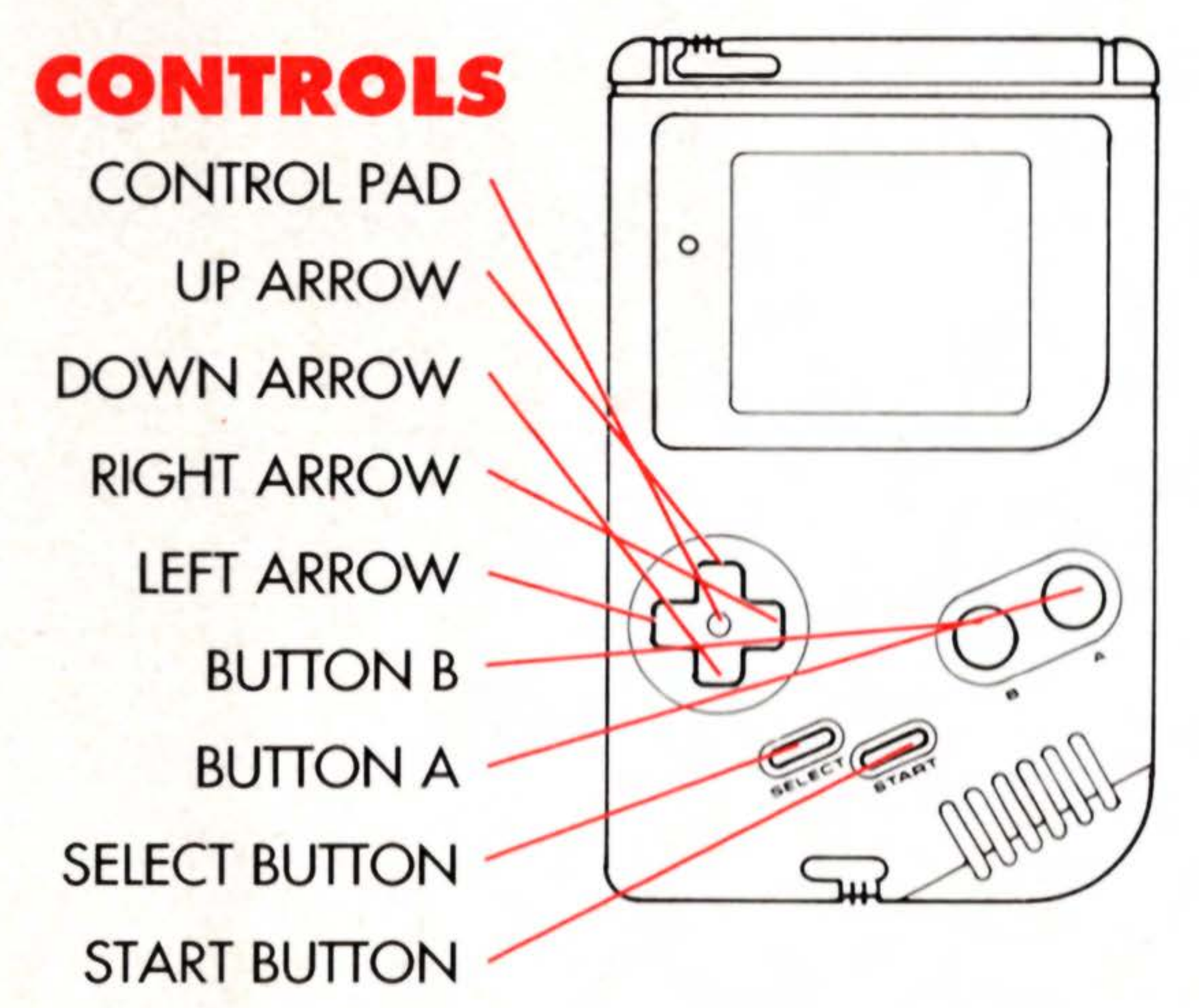

TO MOVE THE CURSOR RIGHT OR LEFT — Press the **RIGHT** or LEFT ARROWS. TO MOVE THE CURSOR UP OR DOWN — Press the **UP or DOWN** ARROWS.

TO LOCK IN A SELECTION FROM THE MENU — Press START. TO LOCK IN A LETTER FROM THE KEYBOARD OR A NUMBER FROM THE CALCULATOR — Press BUTTON A.

TO ERASE A SELECTED LETTER OR NUMBER - Press BUTTON B. TO CHECK SPELLING OF AN ENTERED WORD — Press START. TO RETURN TO KEYBOARD AFTER SPELLING CHECK — Press START.

TO VIEW ALTERNATE WORDS — Press BUTTON A.

TO VIEW THE DICTIONARY — Press BUTTON B.

TO SCROLL THROUGH THE DICTIONARY OR ALTERNATE WORDS — Press the UP or DOWN ARROWS.

TO RETURN TO THE MENU SCREEN — Press SELECT.

# THE CURSOR

The cursor is represented on-screen by a hand icon with a pointing finger. You use the cursor to make keyboard and menu selections, and you control its movement with the ARROWS on the control pad.

### THE MENU SCREEN

The InfoGenius SPELL CHECKER contains a 60,000 word dictionary, in addition to a fully functional calculator. When the SPELL CHECKER is started up, the cursor automatically points to the Spell Checker mode. Use the control pad ARROWS to move the cursor to either the Spell Checker mode or Calculator mode. When you've made your decision, press START to activate the chosen option.

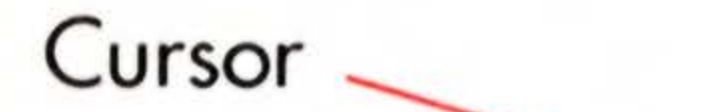

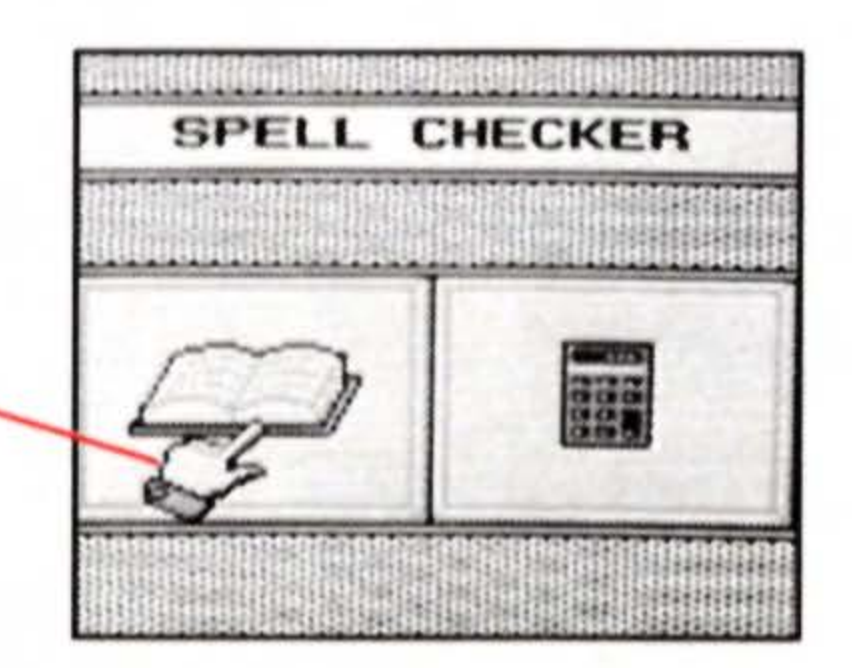

# THE SPELL CHECKER

After the Spell Checker mode is selected from the Menu Screen, a keyboard appears. Enter the approximate spelling of the word you wish to check by moving the cursor to the appropriate letters on the keyboard. Lock in each letter by pressing BUTTON A. Use BUTTON B or the Backspace Key to erase the OCCAS last letter entered. When the word is completely spelled out, press START to begin the spell checker process.

Backspace Key

### If a Word Is Spelled Incorrectly

If you have entered the incorrect spelling of a word, there are three possible results: 1. The screen will display the message "SEARCHING" as the NECESARY SPELL CHECKER searches through the dictionary database to find the correct spelling. When the correct spelling is located, it will be displayed below the original incorrect spelling.

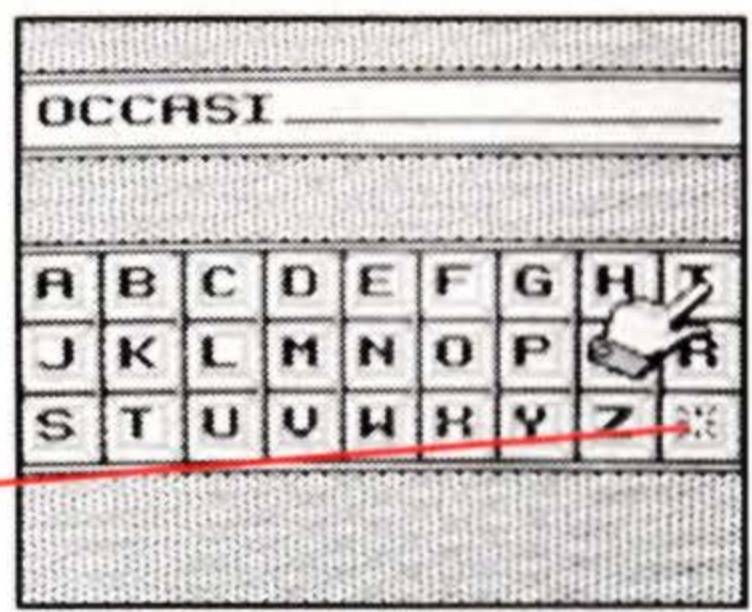

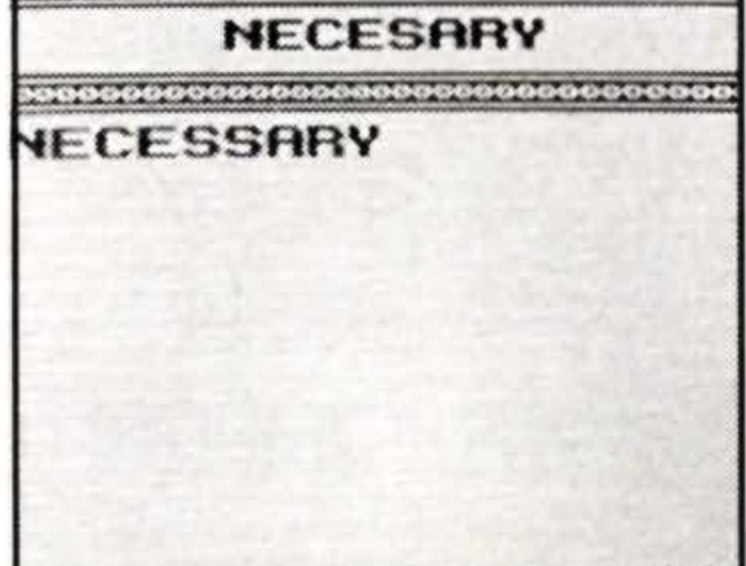

The SPELL CHECKER cannot precisely determine the word you desire to spell. If this is the case, a screen will appear displaying a list of words phonetically similar to the word you entered. The incorrect word will appear at the top of the screen
 If this list consists of more than 12 words, press either the UP ARROW to scroll ahead, or the DOWN ARROW to scroll back.
 The screen will display the message "NO MATCH," which indicates the word entered is completely unknown to the SPELL CHECKER and it cannot even phonetically connect the word to anything in its dictionary database.

At any point following any of the above three alternatives, you may press BUTTON B, which will display an alphabetical list of words in the dictionary. This list consists of 10 words prior to and 10 words after the incorrect word, if it were to appear in the dictionary. To scroll through this list, press either the UP ARROW to move ahead, or the DOWN ARROW to move back. To return to the keyboard screen, press START. To return to the Menu, PRESS SELECT.

| BIWE                                                                                                    |           |
|----------------------------------------------------------------------------------------------------|-----------|
| BAYOU<br>BEAU<br>BIDE<br>BILE<br>BILE<br>BITE                                                                   |           |
| NHYZ                                                                                                    | N.S. M.S. |
|                                                                                                    | ::        |
| NO MATCH                                                                                                    |           |
| BIWE                                                                                                    |           |
| BIUALENCY<br>BIUALENTS<br>BIUALUES<br>BIUALUES                                                                  | a.        |
| BIVOUACKED<br>BIVOUACKS<br>BIVOUACS<br>BIWEEKLIES<br>BIWEEKLY<br>BIVEARLY                                       | 1         |
| The second second second second second second second second second second second second second second second se |           |

### If a Word Is Spelled Correctly

If you have entered the correct spelling of a word, a screen appears displaying the message "CORRECT." The same screen will also prompt you to press BUTTON A for a list of possible alternate words, which are phonetically related. To scroll through this list, press either the UP ARROW to move ahead, or the DOWN ARROW to move back.

NOTE: Some words have no list of alternates because they are phonetically unique. If this is the case, the message "NO ALTER-NATES" will be displayed on the screen.

You may at this point press BUTTON B, which will call up an alphabetical list of words from the dictionary. This list contains 10 words prior to and 10 words after the selected word. To scroll through this list, press either the UP ARROW to move ahead, or the DOWN ARROW to move back. To return to the keyboard screen, press START. To return to the Menu Screen, press SELECT.

NICE 4I CE CORRECT PRESS A FOR ALTERNATES

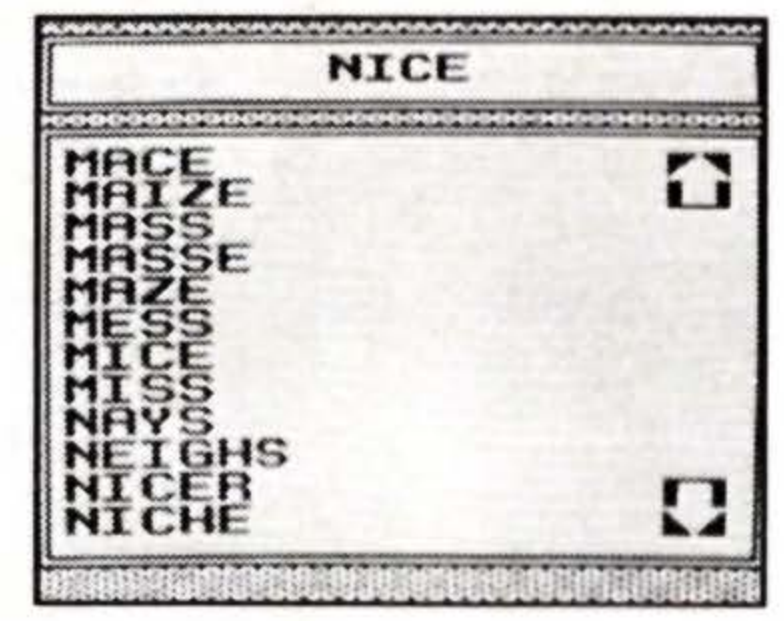

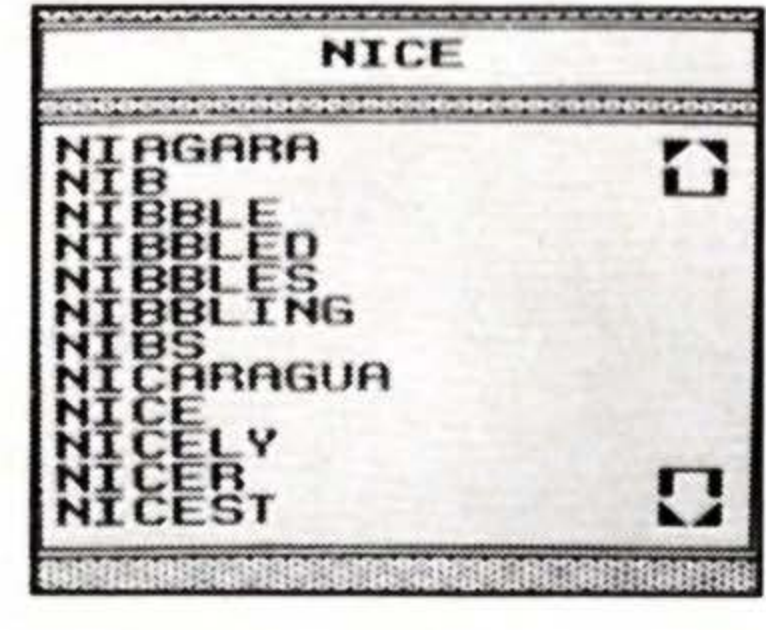

## THE CALCULATOR

If the Calculator mode is selected from the Menu Screen, a calculator keyboard will be displayed. The SPELL CHECKER calculator works just like any other calculator. Simply use the control pad ARROWS to move the hand icon to the desired number or function and then press BUTTON A.

9

Calculator display window Toggles positive/negative numbers Square root function **Multiplication function Division function** Addition function Subtraction function Decimal point Equals Clears screen Clears entry -

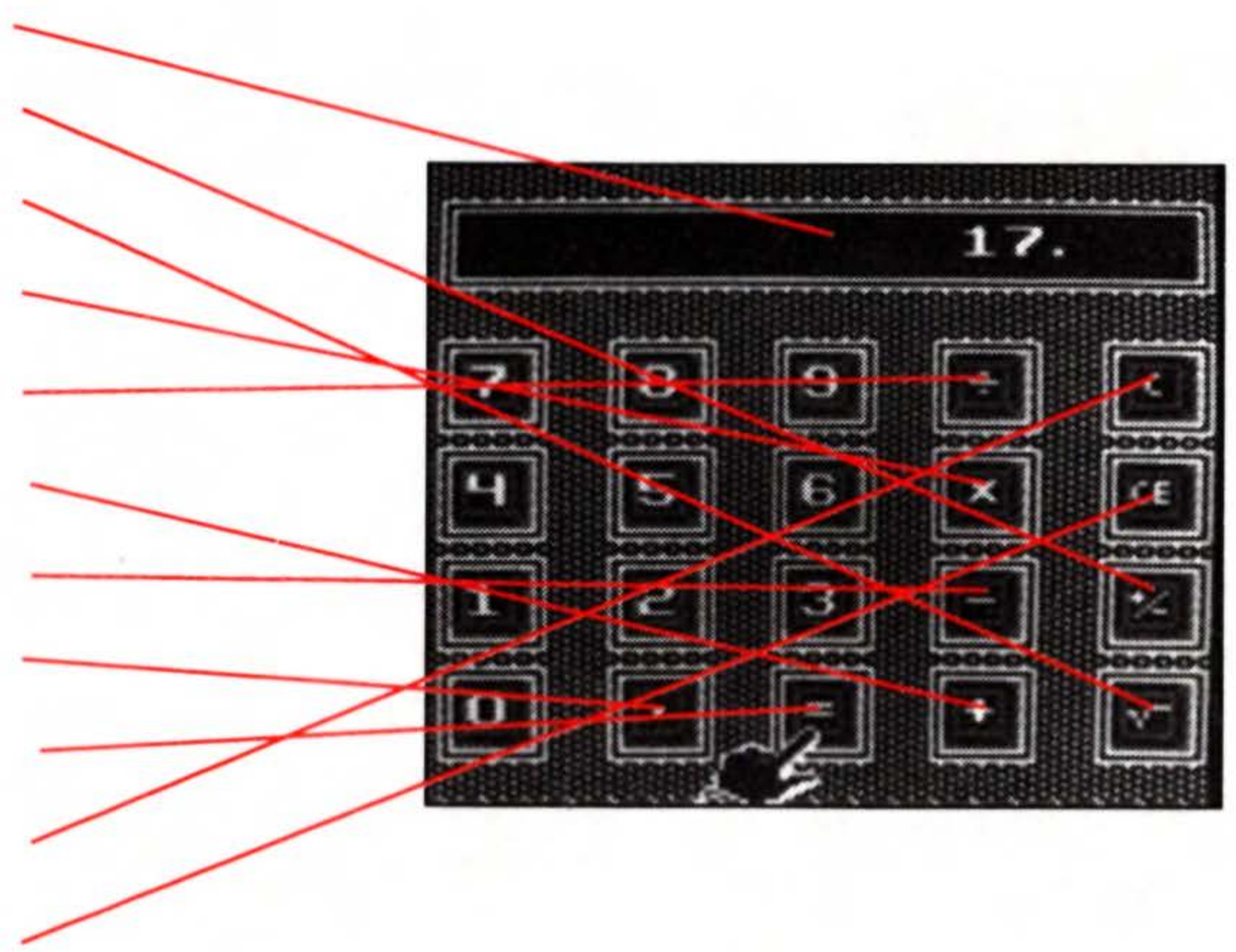

TO SELECT A NUMBER OR FUNCTION — Move the cursor to the desired key with the control pad ARROWS and press BUTTON A. TO CLEAR CALCULATOR — Press START or use the "C" function. TO RETURN TO THE MENU SCREEN — Press SELECT.

The following is an example of how to use the Calculator in a simple addition problem. To add 9 + 8:

1. Move the cursor to the "9" key and press BUTTON A. 2. Move the cursor to the "+" key and press BUTTON A. 3. Move the cursor to the "8" key and press BUTTON A. 4. Move the cursor to the "=" key and press BUTTON A.

The answer, "17," will then be displayed in the calculator display window.

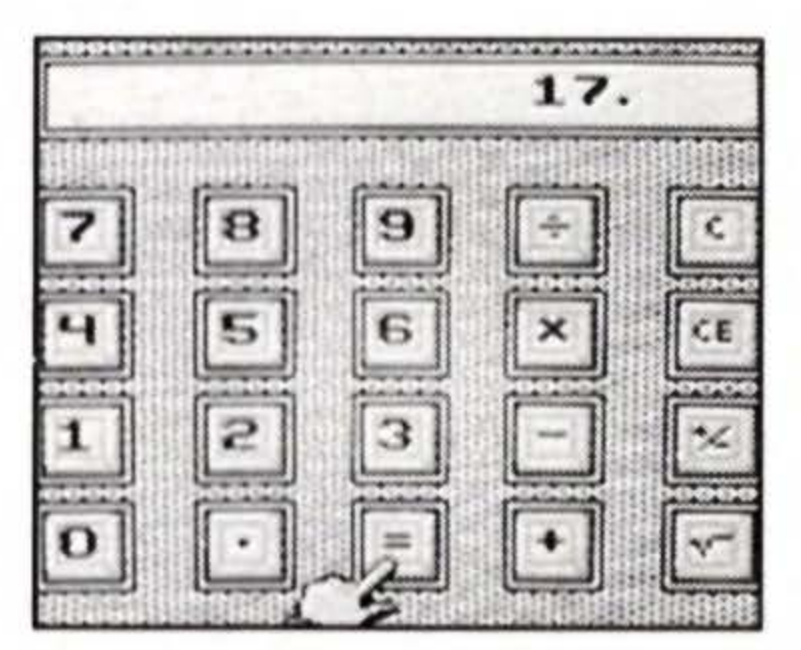

# SAFETY TIPS

This is a high precision cartridge. Do not use or store it under conditions of extreme temperature, or subject it to rough handling or shock. To avoid malfunction, do not touch the terminals or let them come in contact with water.

Do not wipe this equipment with volatile solvents such as thinner, benzene or alcohol.

Store the cartridge in its protective case when not in use.

# **INFOGENIUS SPELL CHECKER**

Concept by GameTek 

 Audiovisuals by Imagineering Inc.
 Audiovisuals by Imagineering Inc. Design by Scott Marshall and Dan Kitchen 

Program by Scott Marshall Instruction Manual by Barry Marx

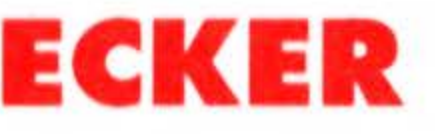

# LOOK FOR OTHER PRODUCTIVITY PAKS FROM GAMETEK

### Frommer's Travel Guide

Information on the top 15 most travelled cities in the United States, including all you need to know about hotels, restaurants, sights and attractions, and much, much more.

### Berlitz® Spanish Language Translator

Translate over 12,000 words and 300 phrases from English to Spanish and vice versa. Easy to use menus make it simple and quick to use.

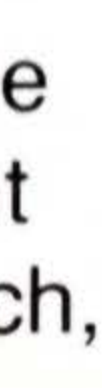

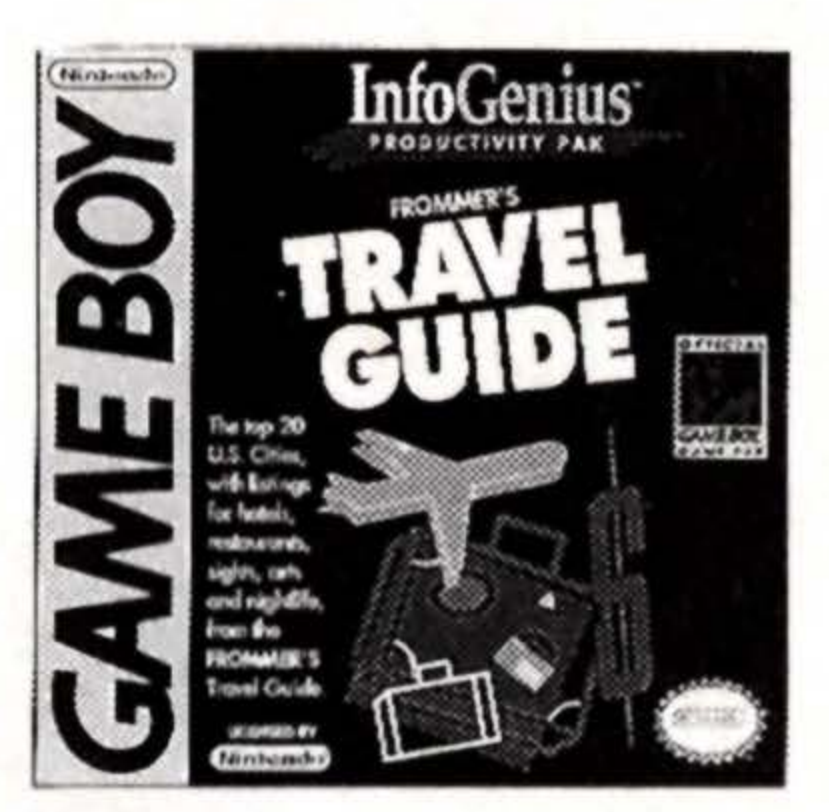

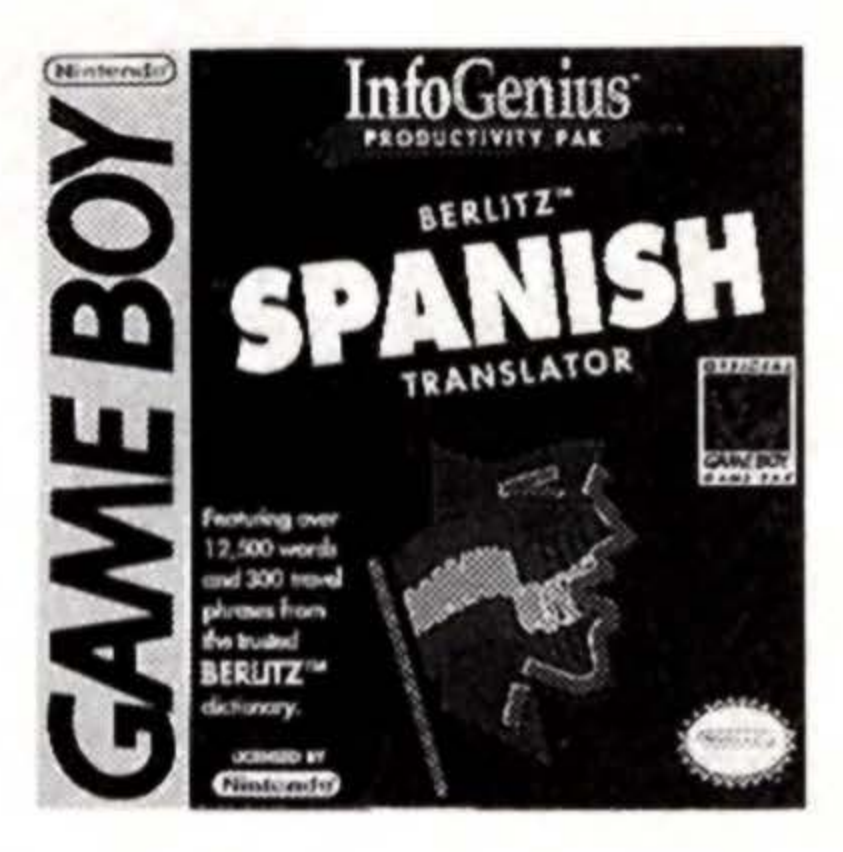

### Berlitz French Language Translator

Translate over 12,000 words and phrases from English to French and vice versa, plus, a currency converter.

### Personal Organizer

Now, your Game Boy can store all of your important phone numbers, addresses and appointments. Or know the correct time anywhere in the world with the touch of a button.

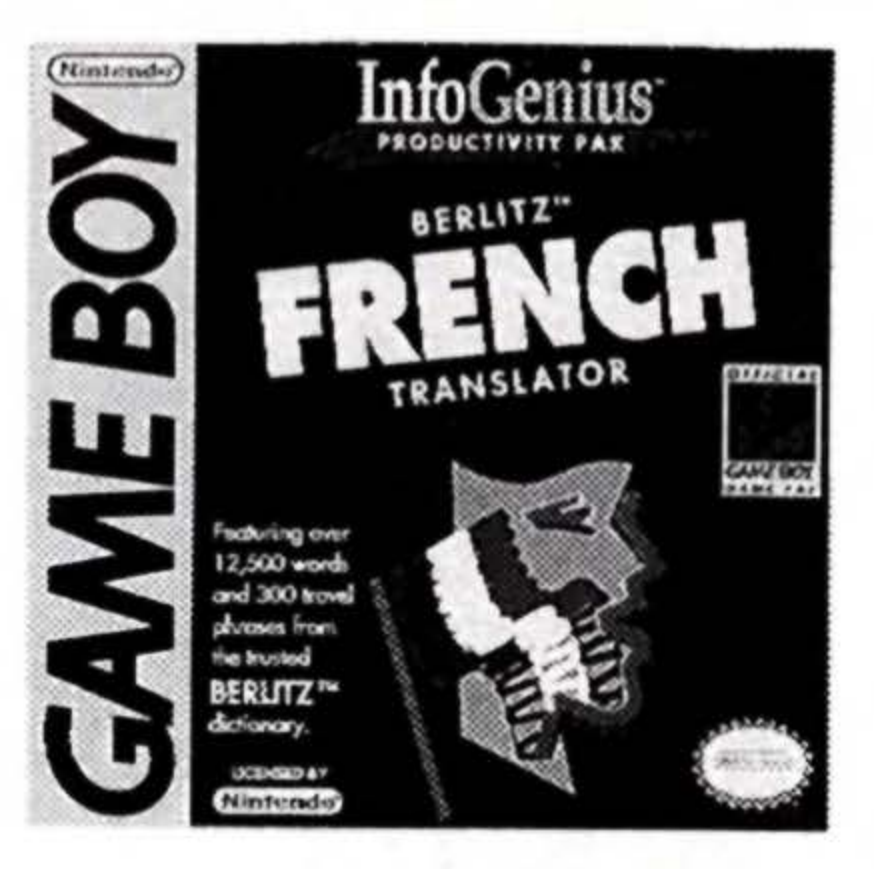

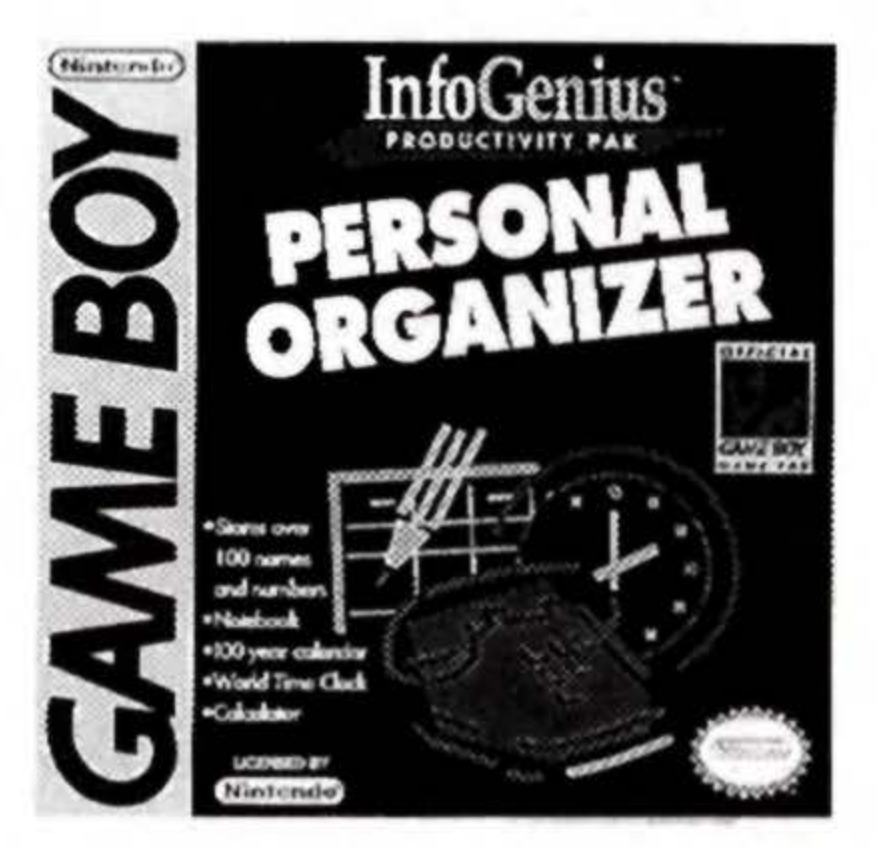

# **90-DAY LIMITED WARRANTY**

Gametek, Inc. warrants to the original consumer purchaser of this GameTek software product that the medium on which this computer program is recorded is free from defects in materials and workmanship for a period of ninety (90) days from the date of purchase. This GameTek software program is sold "as is," without express or implied warranty of any kind, and GameTek is not liable for any losses or damages of any kind resulting from use of this program. GameTek agrees for a period of ninety (90) days to either repair or replace, at its option, free of charge, any GameTek software product postage paid, with proof of date of purchase, at its Corporate Offices; GameTek, Inc. 2999 NE 191 St., Suite 800, No. Miami Beach, FL 33180 (305) 935-3995.

This warranty is not applicable to normal wear and tear. This warranty shall not be applicable and shall be void if the defect in the GameTek software product has arisen through abuse, unreasonable use, mistreatment or neglect. THIS WARRANTY IS IN LIEU OF ALL OTHER WARRANTIES AND NO OTHER REPRESENTATIONS OR CLAIMS OF ANY NATURE SHALL BE BINDING ON OR OBLIGATE GAMETEK. ANY IMPLIED WARRANTIES APPLICABLE TO THIS GAMETEK SOFTWARE PRODUCT, INCLUDING WARRANTIES OF MERCHANTABILITY AND FITNESS FOR A PARTICULAR PURPOSE, ARE LIMITED TO THE NINETY (90) DAY PERIOD DESCRIBED ABOVE. IN NO EVENT WILL GAMETEK BE LIABLE FOR ANY SPECIAL, INCIDENTAL OR CONSEQUENTIAL DAMAGES RESULTING FROM POSSESSION, USE OR MALFUNCTION OF THIS GAMETEK SOFTWARE PRODUCT.

Some states do not allow limitations on the duration of an implied warranty or exclusions of limitations of incidental or consequential damages, so the above limitations and/or exclusions of liability may not apply to you. This warranty gives you specific rights, and you may also have other rights which vary from state to state.

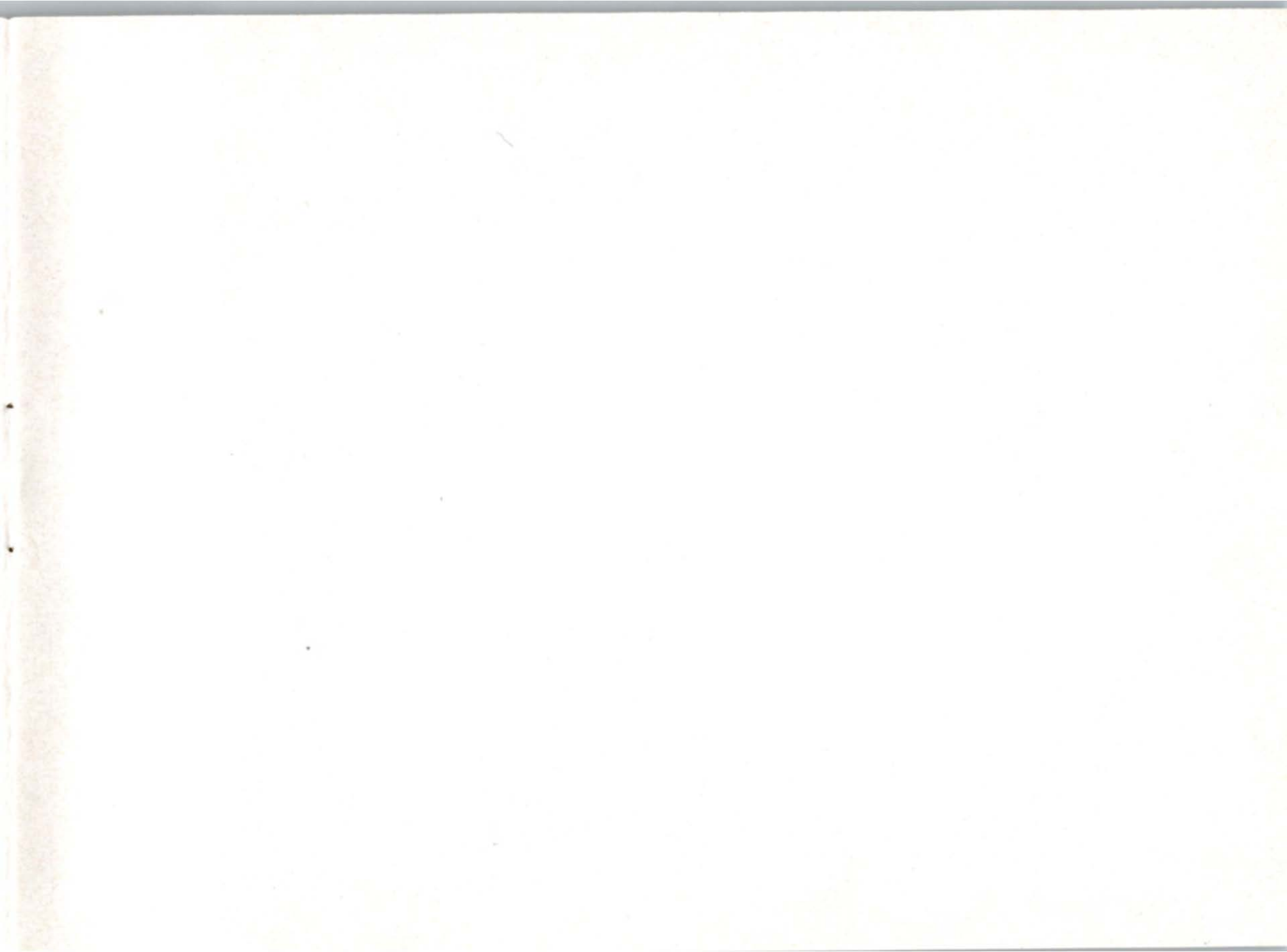

© 1991 GameTek/I.J.E., Inc. owns the registered trademark GameTek and the trademark InfoGenius. All rights reserved.

# GameTek

2999 Northeast 191st. North Miami Beach, Florida 33180 USA 305/935-3995

Printed in Japan.

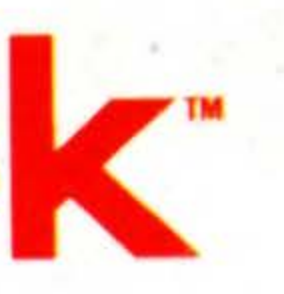